Cách chia sẻ Camera EZVIZ cho bạn bè hoặc người thân khác

Bước 1: Đầu tiên ta phải sử dụng máy tính và vào địa chỉ www.ezvizlife.com

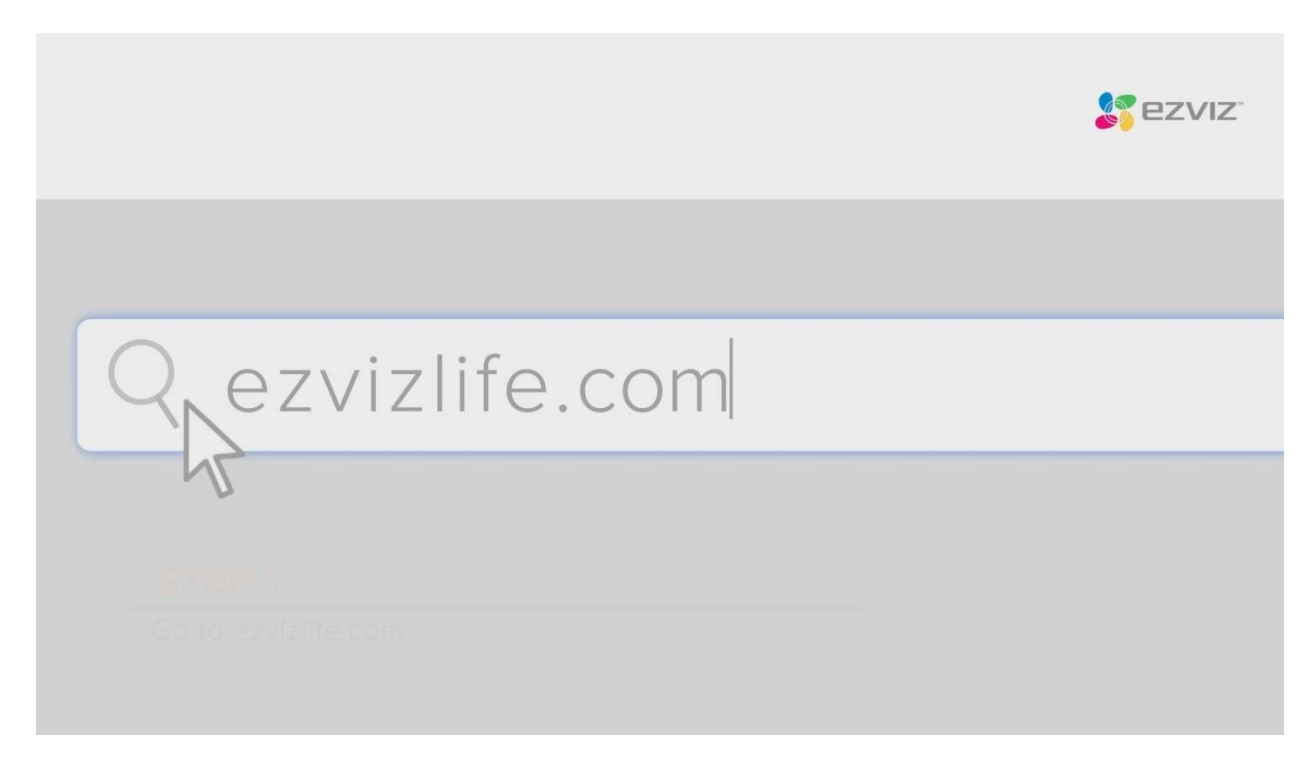

## Bước 2 : Ta chọn Cloud Sign In

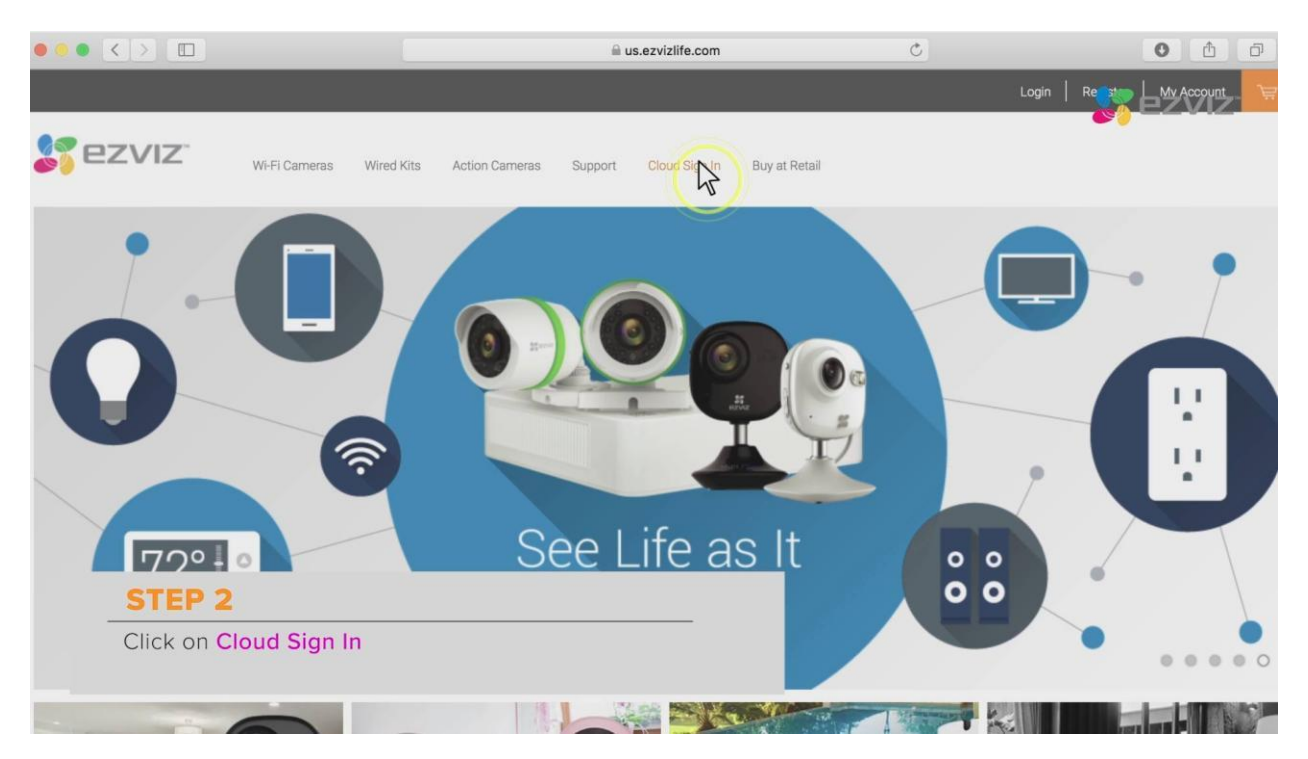

Bước 3 : đăng nhập vào tài khoản EZVIZ

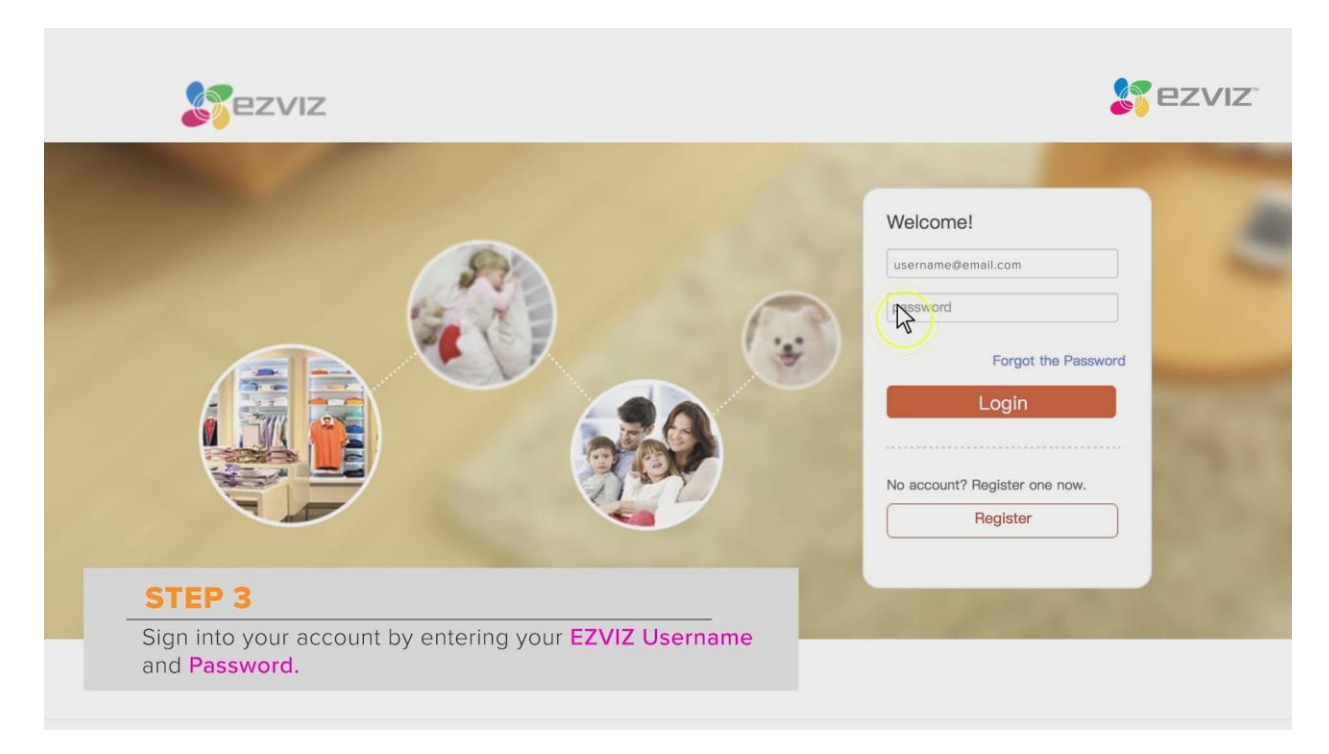

Bước 4 : Sau khi đăng nhập vào tài khoản ta chọn vào mục System Management

| ••• <>       |                             |                                                  |                                    | ius.ezvizlife.com        |          | Ċ                            |                 | 0                      | 60+   |
|--------------|-----------------------------|--------------------------------------------------|------------------------------------|--------------------------|----------|------------------------------|-----------------|------------------------|-------|
|              | Sezv                        | IZ                                               |                                    |                          |          | ď                            | sernagne 🐖   He | lp   Enges             | ezviz |
|              | Homepage                    | Gallery                                          | Messages                           | Cloud Storage            | Syste    | m Management                 |                 |                        |       |
|              |                             | username's home, a ber<br>b<br>My Video My Albun | autiful day starts from carin<br>n | g yourself and families. |          |                              |                 | Â.                     |       |
|              | Quick Add                   |                                                  |                                    |                          | +        |                              | News            |                        |       |
|              |                             |                                                  |                                    |                          |          | $\bigcap_{i \in \mathbb{N}}$ | ٦               | 9-11                   |       |
|              |                             |                                                  | <b>N</b> VIZ                       |                          |          | Messages                     | Cloud Images    | Sharing<br>Invitations |       |
| ST           | EP 4                        |                                                  |                                    |                          |          |                              |                 |                        |       |
| On t<br>Syst | the top right<br>tem Manage | t corner of the p<br>ement.                      | bage click on                      |                          |          |                              |                 |                        |       |
|              | Shared from Plea            | se view                                          |                                    | Status : 📀               | (p) Quit |                              |                 |                        |       |

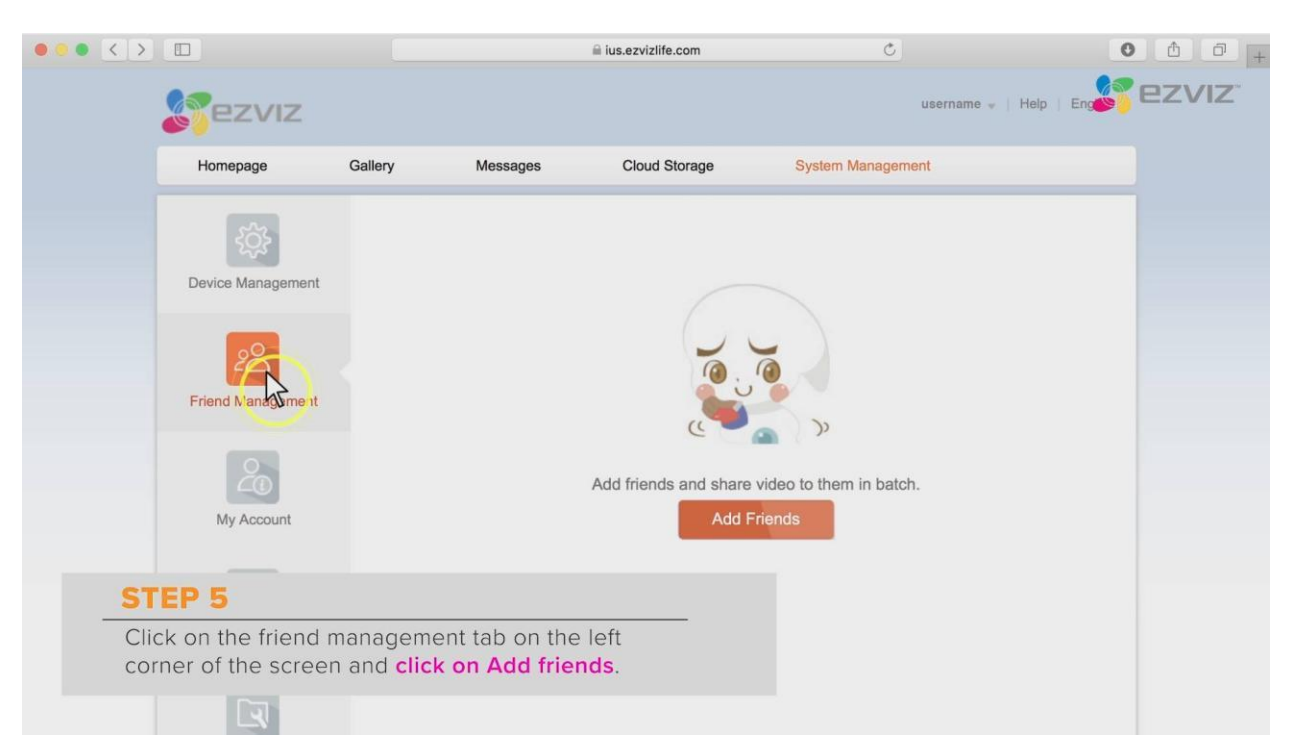

Bước 5 : Ta chọn vào mục Friend Managerment và bấm vào Add Friends

Bước 6: Ta điền thông tin tài khoản EZVIZ của bạn bè hay người thân mình muốn chia sẻ

| ••• < >  |                                        |                                                                                                 | a ius.ezvizlife.com                | C                                                                                                    | 0 0 0. |
|----------|----------------------------------------|-------------------------------------------------------------------------------------------------|------------------------------------|----------------------------------------------------------------------------------------------------|--------|
|          | Sezviz                                 |                                                                                                 |                                    | username 🤘                                                                                                    |        |
|          | Homepage                               | Gallery Messag                                                                                  | es Cloud Storage                   | System Management                                                                                                    |        |
|          | Management > Friends List              | > Add Friends                                                                                   |                                    |                                                                                                    |        |
|          |                                        | <ul> <li>Email Ar</li> <li>Mobile F</li> <li>Remark</li> <li>My Rem</li> <li>Share v</li> </ul> | ddress: Diohndoe@email.com         | π                                                                                                    |        |
|          |                                        |                                                                                                 | EZVIZ<br>BEZVIZ<br>Finds<br>coccur | Device(123456789)<br>deo encryption is enabled. Your<br>are required to input the encryption<br>and before they can view the video. |        |
| S        | TEP 6                                  |                                                                                                 |                                    | $\nabla$                                                                                                    |        |
| En<br>EZ | ter your family or<br>VIZ account alor | r friend's <mark>email</mark> asso<br>ng with a remark.                                         | ociated with their                 | Save                                                                                                    | Cancel |

|        | 0. | Email Address:       | johndoe@     | ≇email.com                                                                                                    | 0 |
|--------|----|----------------------|--------------|----------------------------------------------------------------------------------------------------|---|
|        |    | Mobile Phone Number: |              |                                                                                                    |   |
|        |    | Remark:              | John Doe     | 1                                                                                                    | 0 |
|        |    | My Remark:           | Usernam      | e                                                                                                    | 0 |
|        |    | Share video :        |              |                                                                                                    |   |
|        |    |                      |              |                                                                                                    |   |
|        |    |                      |              | EZVIZ Device(123456789)<br>The video encryption is enabled. Your<br>friends are required to input the encryption<br>password before they can view the video. |   |
|        |    | Video Shar           | ing Schedule | 00:00 ~ 00:00 (Next Day) Edit<br>Weekday                                                                                                    |   |
|        |    | Permissio            | n.           |                                                                                                    |   |
| STEP 7 |    |                      |              | C Alarm C Talking                                                                                                    |   |

## Bước 7 : Ta chọn thiết bị mà mình muốn chia sẻ

## Bước 8 : Ta chọn thời gian mà mình muốn chia sẻ

| Homepage          | Gallery            | Messages                           | Cloud Storage    |                                                                               |               |
|-------------------|--------------------|------------------------------------|------------------|-------------------------------------------------------------------------------|---------------|
|                   | List > Add Friends |                                    |                  |                                                                               | _ <b></b> ez\ |
|                   |                    | <ul> <li>Email Address:</li> </ul> |                  |                                                                               |               |
|                   | Edit Schedul       | 9                                  |                  | х                                                                             |               |
|                   | Time Period:       | 00 🛊 : 00                          | ) 🛊 To 00 (Ne    | ext day) 🛊 : 00 🛊                                                             |               |
|                   |                    |                                    |                  |                                                                               |               |
|                   | Duplicate:         | Mon. 🗹 Tues. 🕻                     | 🛛 Wed. 🗹 Thur. 🗹 | Fri. 🗹 Sat. 🗹 Sun.                                                            |               |
|                   |                    |                                    |                  | O K Cancel                                                                    |               |
|                   |                    |                                    |                  |                                                                               |               |
|                   |                    |                                    |                  | video encrypttion is enabled. Your<br>Is are required to input the encryption | 8             |
|                   |                    |                                    |                  |                                                                               |               |
|                   |                    | Video                              | Sharing Schedule | ~ 00:00 (Next Day)                                                            |               |
|                   |                    |                                    | Week             | day 4                                                                         |               |
|                   | _                  | Perr                               | nission          |                                                                               |               |
| STEP 8            |                    |                                    |                  | Alarm Talking                                                                 |               |
| Choose the day    | s of the weel      | k and <b>time</b> of a             | ay you would     | V                                                                             |               |
| like to share you | ır device.         |                                    |                  |                                                                               |               |
|                   |                    |                                    |                  | Save Cance                                                                    | 1             |

|        | Normany.      |                                                                                                    |        |
|--------|---------------|----------------------------------------------------------------------------------------------------|--------|
|        | My Remark:    | Username                                                                                                    | 0      |
|        | Share video : |                                                                                                    |        |
|        |               |                                                                                                    |        |
|        |               | EZVIZ Device(123456789)<br>The video encryptiion is enabled. Your<br>friends are required to input the encryption<br>password before they can view the video. | 0      |
|        | Video Sha     | ring Schedule 00:00 ~ 00:00 (Next Day) Edit<br>Weekday                                                                                                    |        |
|        | Permissio     | vn:                                                                                                    |        |
|        | Iv Liv        | e Video Playback Alarm 🖉 Talking                                                                                                    |        |
|        |               | Save                                                                                                    | Cancel |
| STEP 9 |               |                                                                                                    |        |
|        |               |                                                                                                    |        |

Bước 9: Ta chọn mục cho phép quyền được xem trực tiếp, xem lại, đàm thoại 2 chiều, báo động ...

Bước 10 : Tài khoản được chia sẻ sẽ nhận thông báo và đồng ý thì có thể xem được Camera EZVIZ

| Homepage         | Gallery Messa | ages Cloud Storage                                                                       | System Management |
|------------------|---------------|------------------------------------------------------------------------------------------|-------------------|
| 10               | Friends List  |                                                                                          | add User          |
| Device Managemen |               | ez_johndoe                                                                               | Delete 🌼          |
| 22               | المرقي        | Email Address: johndoe@email.com<br>Remark: John Doe<br>Shared Videos : EZVIZ Device(123 |                   |
| Friend Managemen | t             |                                                                                          |                   |
| 20               |               |                                                                                          |                   |
| My Account       |               |                                                                                          |                   |
| STEP 10          |               |                                                                                          |                   |

Trên giao diên này cũng cho phép ta xóa không chia sẻ camera nữa.